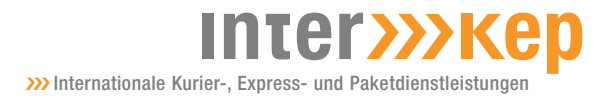

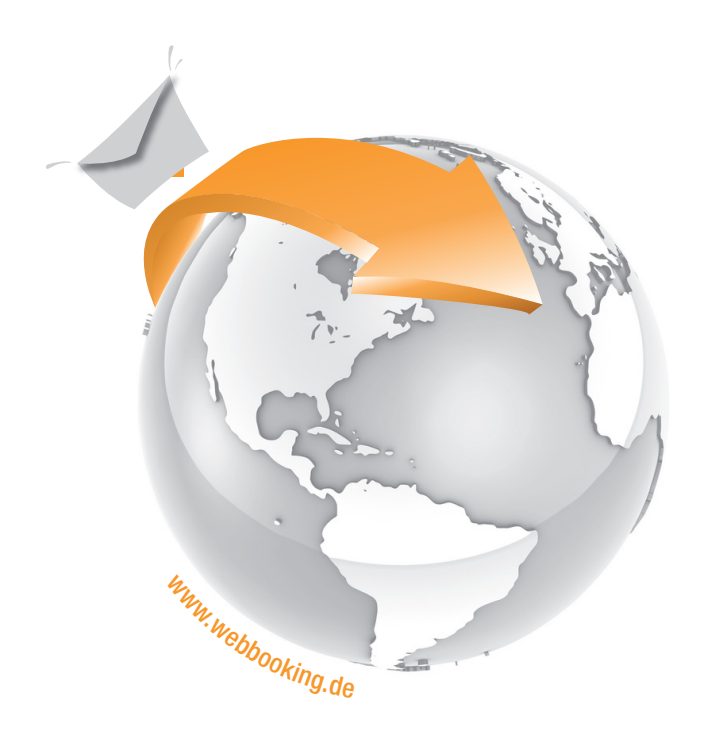

WEBBOOKING 3.0

Buchen Sie einfach und schnell Ihren Versandauftrag

## Inter>>>Kep

>>> Internationale Kurier-, Express- und Paketdienstleistunger

## Verehrte Kunden,

die neue Webbooking Version 3.0 unter dem bekannten Link www.webbooking.de bietet Ihnen, in gewohnt einfacher Umgebung, die Möglichkeit Ihre Versandaufträge online über das Internet zu buchen.

Sie benötigen auch weiterhin keine aufwendige Installation einer Versandsoftware auf Ihrem IT System, sondern nur Ihren Internet-Browser.

Mit Webbooking 3.0 erfassen Sie Ihre Sendungen ohne Zeitverzögerung bei der Übermittlung, denn Ihre Aufträge werden direkt in unserem Logistiksystem erfasst und erhalten mit Speicherung auf dem neuen Versandschein gleich ein "Routinglabel" mit Versandscheinnummer.

Dies gewährleistet einen sicheren und schnellen Versand über unser Expressnetzwerk.

In dieser Broschüre sind die wichtigsten Schritte bei der Onlinebuchung über Webbooking übersichtlich erklärt.

Sollten Sie Fragen oder eine individuelle Einweisung wünschen, rufen Sie uns bitte kostenfrei unter 0800.800.6004 an oder schreiben Sie uns eine Email an info@interkep.de

Herzliche Grüße

Ihr Service Team

| Einloggo  | n I Con   | dunaci | inorcio |
|-----------|-----------|--------|---------|
| LIIIIUyye | 11 1 3611 | uunysi | 1001210 |

M

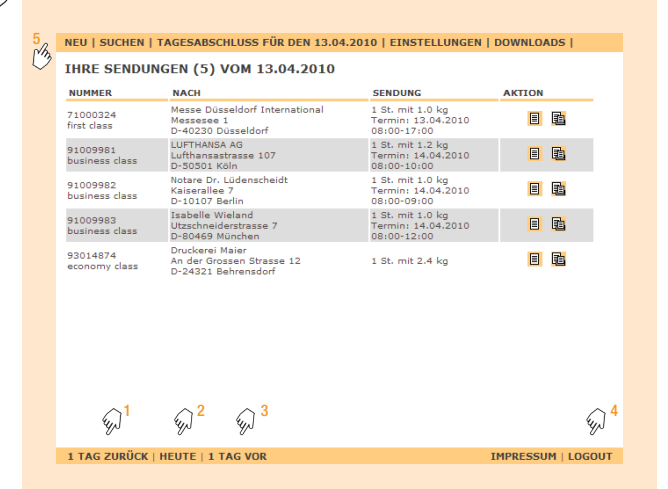

Loggen Sie sich unter folgendem bekannten Link ein: www.webbooking.de

Ihre Zugangsdaten erhalten Sie von unserem Kundenservice unter freecall 0800.800.6004 oder per Email an info@interkep.de

Nach dem erfolgreichen Login wird Ihnen die Sendungsübersicht vom aktuellen Tag angezeigt. Sie haben die Möglichkeit sich die Sendungen der letzten Tage<sup>1</sup>, von Heute<sup>2</sup> und von den kommenden Tagen<sup>3</sup> anzeigen zu lassen.

Der Logout<sup>4</sup> befindet sich immer unten rechts.

Um eine neue Sendung aufzugeben, klicken Sie auf den Button Neu<sup>5</sup>. Sie befinden sich nun in der Auftragserfassung. Diese erfolgt in vier einfachen Schritten:

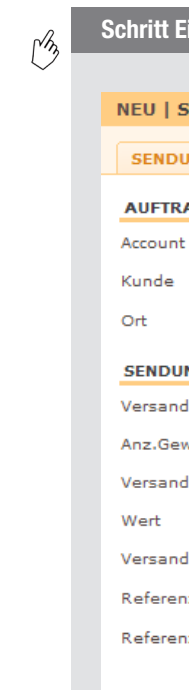

Wenn Sie mit dem ersten Schritt fertig sind, drücken Sie auf den Button weiter zum Absender<sup>3</sup>. Sie werden automatisch weitergeleitet.

Sollten Sie die Buchung nicht fortsetzen wollen, so drücken Sie auf Abbruch.

| Eins     | Neue Sendung                  |
|----------|-------------------------------|
|          |                               |
| SUCHE    | N   EINSTELLUNGEN   DOWNLOADS |
| UNG      | ABSENDER EMPFÄNGER OPTIONEN   |
| RAGGEE   | BER / ACCOUNT                 |
| nt       | 69999, Interkep GmbH          |
|          | Interkep GmbH                 |
|          | München                       |
| UNG      |                               |
| ndklasse | ⊨ business class 💌 🦣 2        |
| ⊇w.      | 1 St. mit ges. 1,2 kg         |
| ndtag    | 13.04.2010                    |
|          | 400 €                         |
| ndnumm   | ner                           |
| enz 1    | Visa Geschäftsleitung         |
| enz 2    | Messe Shanghai                |
|          | weiter zum Absender >>>       |
|          |                               |

Bitte geben Sie Ihren Account<sup>1</sup> ein, unter dem dieser Auftrag erfasst werden soll. Für Ihren Login können wir Ihnen individuell verschiedene Kundennummern freischalten. Sollten Sie dies wünschen, dann senden Sie bitte eine Email an info@interkep.de.

Wählen Sie nun die gewünschte Versandklasse<sup>2</sup> für Ihre Sendung. Bei Fragen helfen Ihnen unsere Servicemitarbeiter im Kundencenter unter freecall 0800.800.6004 gerne persönlich weiter.

## www.webbooking.de

|             | Abselluel                            |
|-------------|--------------------------------------|
|             |                                      |
| NEU   SUCHE | EN   EINSTELLUNGEN   DOWNLOADS   📇 3 |
| SENDUNG     | ABSENDER EMPFÄNGER OPTIONEN          |
| ABSENDER    |                                      |
| Nummer      | 10107 → Suche m 1                    |
| Name        | Interkep GmbH                        |
|             | ~                                    |
| Ansprechp.  | Sebastian Haßler                     |
| Adresse     | Reitknechtstraße 10                  |
|             |                                      |
| Land - Plz  | Deutschland 💌 80639                  |
| Ort         | München                              |
| Telefon     | 089/30909-0                          |
| Abholung    | 13.04.2010 von 16:00 - 18:00         |
| <<<         | weiter zum Empfänger >>>             |

Schritt Zwei | Absender

Bitte geben Sie die Absenderdaten ein. Über den Button Suche<sup>1</sup> können Sie aus Ihrem Adressbuch auswählen, oder geben Sie die Adresse manuell<sup>2</sup> ein.

Mit Ihrem Adressbuch haben Sie die Möglichkeit Adressen zu verwalten und über Zahlencodes abzurufen.

Bei großen Adressdateien (ab 40 Adressen) können wir Ihre Daten automatisch einspielen.

Bitte geben Sie auch hier das gewünschte Abholdatum ein und beachten Sie das richtige Abholzeitfenster Ihrer jeweiligen Buchungsklasse. Hilfe hierzu finden Sie unter freecall 0800.800.6004 oder im Downloadbereich<sup>3</sup>.

Gehen Sie nun weiter zum Empfänger<sup>4</sup>.

| (Az | Schritt Drei I | Empfänger     |              |             |
|-----|----------------|---------------|--------------|-------------|
|     | NEU   SUCHE    | EN   EINSTELL | UNGEN   DOWN | LOADS   📇 4 |
|     | SENDUNG        | ABSENDER      | EMPFÄNGER    | OPTIONEN    |
|     | EMDEÄNCER      |               |              |             |

| SENDUNG    | ABSENDER       | EMPFÄNGER       | OPTIONEN          |
|------------|----------------|-----------------|-------------------|
| EMPFÄNGER  |                |                 |                   |
| Nummer     | 10109          | → Suche 🔊 1     |                   |
| Name       | Lufthansa AG   |                 | <sub>م</sub> لس 2 |
|            | Zentraler Tick | etverkauf       |                   |
| Ansprechp. | Frau Lisa Mue  | ller            |                   |
| Adresse    | Lufthansastra  | sse 1           | 07                |
|            |                |                 |                   |
| Land - Plz | Deutschland    | ▼ 505           | 501               |
| Ort        | Köln           |                 |                   |
| Telefon    | 0180-3-08308   |                 | Em 3              |
|            |                |                 | . 5               |
|            |                |                 | \$j] <sup>3</sup> |
| <<<        | weite          | er zu den Optio | nen >>>           |

Bitte geben Sie die Empfangsadresse ein. Über den Button Suche<sup>1</sup> können Sie aus Ihrem Adressbuch auswählen, oder geben Sie die Adresse manuell<sup>2</sup> ein.

Bitte erfassen Sie hier genaue Daten und achten Sie auf eine korrekte PLZ-Angabe.

Geben Sie insbesondere beim Versand ins Ausland unbedingt eine Telefonnummer<sup>3</sup> des Empfängers an und legen Sie der Sendung eine Proforma-Rechnung in dreifacher Ausführung bei.

Ein Vorlage können Sie bei uns anfordern oder im Downloadbereich4 abrufen.

Weiter zu Optionen<sup>5</sup>.

| Schritt Vier I Optionen                  |
|------------------------------------------|
|                                          |
| NEU   SUCHEN   EINSTELLUNGEN   DOWNLOADS |
| SENDUNG ABSENDER EMPFÄNGER OPTIONEN      |
| TERMINZUSTELLUNG                         |
| Termin 14.04.2010 💌 von 08:00 - 10:00    |
| ZUSATZOPTIONEN                           |
| Briefkastenzustellung erlaubt            |
| Empfangsbestätigung                      |
| Zusatzversicherung (für EUR)             |
| Inhalt: Bitte angeben                    |
| 🗖 persönl. Zustellung                    |
| BestSchick                               |
| □ Nachnahme: € in bar 💌 😡 3              |
| <<< Auftrag speichern                    |

Beim Versand außerhalb Deutschlands gilt unsere Zonen-

und Laufzeittabelle, welche Sie im Downloadbereich<sup>1</sup> ein-

Im vierten Erfassungsschritt können Sie Zusatzoptionen<sup>2</sup>

Über den Reiter können Sie jederzeit Ihre Daten verändern.

Der Versandauftrag wird generiert. Diesen bitte dreifach

ausdrucken, einmal für die Sendung, einmal für Ihre Unter-

Klicken Sie nun auf Auftrag speichern<sup>3</sup>.

Vielen Dank für Ihren Auftrag.

lagen und einmal für den Interkep-Abholkurier.

sehen können.

erfassen.

M

starten<sup>2</sup>. Einst M NEU | SU FINSTE Vorgabew ₹ • ~ Auftragge Adressen • \_\_\_\_\_ Kennwort:

Suche

24h freefax 0800.800.6009

## www.interkep.de

| Suchen                                                                                                    |
|----------------------------------------------------------------------------------------------------|
|                                                                                                    |
| NEU   SUCHEN   EINSTELLUNGEN   DOWNLOADS                                                                                                    |
| SENDUNGSSUCHE IN 73 SENDUNGEN                                                                                                    |
| Um nach Sendungen zu suchen aktivieren Sie das jeweilge Suchkriterium und geben Sie einen<br>Suchwert ein. Wenn Sie mehrere Kriterien aktivieren, werden diese miteinander verknüpft. |
| 🗹 nach Datum 29.03.2010 💌                                                                                                    |
| nach Versandnummer                                                                                                    |
| nach Empfänger                                                                                                    |
| nach Referenz                                                                                                    |
| Zurücksetzen Suche starten                                                                                                    |

Unter dem Menüpunkt Suchen<sup>1</sup> können Sie in Ihrem Sendungsdatenbestand nach verschiedenen Kriterien suchen. Setzen Sie bei der gewünschten Suchkategorie das Häkchen und geben daneben ein Suchkriterium ein. (Die Verknüpfung von verschiedenen Suchkriterien ist möglich, z.B. Datum 10.01.2009 und Empfänger "Mustermann") Nach der Eingabe der Suchkriterien klicken Sie auf Suche

Unter dem Menüpunkt Einstellungen<sup>1</sup> können Sie Grundeinstellungen von Webbooking 3.0 speichern. Z.B. wählen Sie hier, welches Land<sup>2</sup> im Erfassungsschritt "Empfänger" als standardmäßiger Vorgabewert stehen soll.

Oder Sie ändern Ihr Kennwort<sup>3</sup> zu Ihrem Zugang. Nach der Einstellung der Änderungen klicken Sie auf speichern.